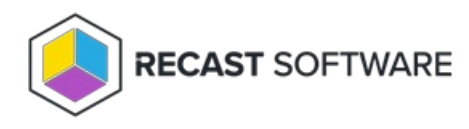

## All Status Messages

Last Modified on 04.23.24

The **All Status Messages** tool lets you view status messages in 24 different Configuration Manager console locations. The status messages displayed are context-specific, depending on where the tool is opened.

| Administrative User     | Application           | Application Node      |
|-------------------------|-----------------------|-----------------------|
| Boot Image              | Client Settings       | Collection            |
| Content                 | Deployment            | Device                |
| Devices Node            | Distribution Point    | Driver Package        |
| Image Package           | OS Images Node        | OS Install Package    |
| Package                 | Package Node          | Software Update Group |
| Software Update Package | Software Updates Node | User                  |
| User Collection         | User Discovery        | Users Node            |

To view all status messages:

1. Right-click on any of the available console locations.

## 2. Click **Right Click Tools** > **All Status Messages**.

3. In the Status Messages window that opens, set a viewing period by choosing a date and time or selecting a preset date and time.

| Status Messages: Set Viewing Period                                                       | ? ×                       |          |
|-------------------------------------------------------------------------------------------|---------------------------|----------|
| Set a date and time or select a preset dat<br>include only messages on or after this time | e and time. The vie<br>e. | wer will |
| Value                                                                                     |                           |          |
| C Specify date and time<br>7/17/2019<br>(UTC-06:00) Central Time (US & Ca                 | 12:19:56 PM 🔆             | -        |
| 1 day ago                                                                                 |                           | -        |
| 1 hour ago<br>6 hours ago<br>12 hours ago<br>1 day ago<br>2 days ago                      |                           | ~        |
| ОК                                                                                        | Cancel                    | Skip     |

Status messages are displayed for the selected period. The list can be searched, sorted, filtered, exported, and saved.

Configuration Manager Status Message Viewer for <RCT> <Recast Software>

## File Edit View Help

| Severity         Type         Site code         Date / Time         System         Component         Message ID         Description         A           Wilestone         RCT         718/2019         11:59:04 PM         RECAST-DEMO-3         Software Distrib         10002         Deployment "RCT20004" was received from site "RCT". The component           Milestone         RCT         11/8/2018         10:04:47 AM         MiNINT-UC4HK6         Task Sequence         11143         The task sequence execution engine skipped the group (Gathe Time)           Milestone         RCT         11/8/2018         10:04:45 AM         MININT-UC4HK6         Task Sequence         11122         The task sequence execution engine skipped the group (Cante Ministone           Milestone         RCT         11/8/2018         10:04:44 AM         MININT-UC4HK6         Task Sequence         11122         The task sequence execution engine skipped the group (Cante Ministone           Milestone         RCT         11/8/2018         11:04:044 AM         MININT-UC4HK6         Task Sequence         11122         The task sequence execution engine skipped the group (Capte Ministone         RCT         11/8/2018         10:04:04 AM         MININT-UC4HK6         Task Sequence         11122         The task sequence execution engine successfully completed the group (Capte Ministone         RCT         11/8/2018                                                                                                    | 8        | 🖻 🗙   🖏 🗸    | r   💿   Original Q | luery                  |                   |                  |            |                                                                                                    | ×   |
|----------------------------------------------------------------------------------------------------|----------|--------------|--------------------|------------------------|-------------------|------------------|------------|----------------------------------------------------------------------------------------------------|-----|
| <ul> <li>Milestone RCT 17/8/2019 11:59:04 PM RECAST-DEMO-3 Software Distant 10002</li> <li>Milestone RCT 11/6/2018 10:04:47 AM MININT-U/C4HK6 Task Sequence 11171 The task sequence execution engine successfully completed execution</li> <li>Milestone RCT 11/6/2018 10:04:45 AM MININT-U/C4HK6 Task Sequence 11122 The task sequence execution engine skipped the group (Casthe Milestone RCT 11/6/2018 10:04:45 AM MININT-U/C4HK6 Task Sequence 11122 The task sequence execution engine skipped the group (Casthe Milestone RCT 11/6/2018 10:04:45 AM MININT-U/C4HK6 Task Sequence 11122 The task sequence execution engine skipped the group (Casthe Milestone RCT 11/6/2018 10:04:44 AM MININT-U/C4HK6 Task Sequence 11122 The task sequence execution engine skipped the group (Casthe Milestone RCT 11/6/2018 10:04:44 AM MININT-U/C4HK6 Task Sequence 11122 The task sequence execution engine skipped the group (Casthe Milestone RCT 11/6/2018 10:04:44 AM MININT-U/C4HK6 Task Sequence 11122 The task sequence execution engine successfully completed to Task Sequence execution engine successfully completed to Task Sequence 11124 The task sequence execution engine successfully completed to Milestone RCT 11/6/2018 10:04:44 AM MININT-U/C4HK6 Task Sequence 11124 The task sequence execution engine successfully completed to Milestone RCT 11/6/2018 10:04:44 AM MININT-U/C4HK6 Task Sequence 11134 The task sequence execution engine successfully completed to Milestone RCT 11/6/2018 10:04:44 AM MININT-U/C4HK6 Task Sequence 11134 The task sequence execution engine successfully completed to Milestone RCT 11/6/2018 10:04:44 AM MININT-U/C4HK6 Task Sequence 11134 The task sequence execution engine successfully completed to Milestone RCT 11/6/2018 10:04:44 AM MININT-U/C4HK6 Task Sequence 11134 The task sequence execution engine skipped the action (Cesto Milestone RCT 11/6/2018 10:04:44 AM MININT-U/C4HK6 Task Sequence 11134 The task sequence execution engine skipped the action (Cesto Milestone RCT</li></ul>             | Severity | Туре         | Site code          | Date / Time            | System            | Component        | Message ID | Description                                                                                                    | ^   |
| Milestone       RCT       11/6/2018 10:04:47 AM       MININT-U/C4HK6       Task Sequence       11111       The task sequence execution engine skipped the group (Cance Milestone RCT       11/6/2018 10:04:45 AM       MININT-U/C4HK6       Task Sequence       11122       The task sequence execution engine skipped the group (Cance Milestone RCT       11/6/2018 10:04:45 AM       MININT-U/C4HK6       Task Sequence       11121       The task sequence execution engine skipped the group (Cance Milestone RCT       11/6/2018 10:04:45 AM       MININT-U/C4HK6       Task Sequence       11122       The task sequence execution engine skipped the group (Cance Milestone RCT       11/6/2018 10:04:44 AM       MININT-U/C4HK6       Task Sequence       11122       The task sequence execution engine skipped the group (Capt Milestone RCT       11/6/2018 10:04:44 AM       MININT-U/C4HK6       Task Sequence       11122       The task sequence execution engine skipped the group (Capt Milestone RCT       11/6/2018 10:04:44 AM       MININT-U/C4HK6       Task Sequence       11122       The task sequence execution engine skipped the group (Capt Milestone RCT       11/6/2018 10:04:44 AM       MININT-U/C4HK6       Task Sequence       11122       The task sequence execution engine skipped the group (Capt Milestone RCT       11/6/2018 10:04:44 AM       MININT-U/C4HK6       Task Sequence       11122       The task sequence execution engine skipped the group (Capt Milestone RCT       11/6/2018 10:04:43 AM       MININT-U/C4HK6       Task Sequence </td <td>٢</td> <td>Milestone</td> <td>RCT</td> <td>7/8/2019 11:59:04 PM</td> <td>RECAST-DEMO-3</td> <td>Software Distrib</td> <td>10002</td> <td>Deployment "RCT20004" was received from site "RCT". The</td> <td>c</td>                                                                                                    | ٢        | Milestone    | RCT                | 7/8/2019 11:59:04 PM   | RECAST-DEMO-3     | Software Distrib | 10002      | Deployment "RCT20004" was received from site "RCT". The                                                                                                    | c   |
| <ul> <li>Milestone RCT 11/6/2018 10:04:45 AM MININT-UC4HK6 Task Sequence 11143 The task sequence execution engine supped the group (Cance Milestone RCT 11/6/2018 10:04:45 AM MININT-UC4HK6 Task Sequence 11122 The task sequence execution engine supped the group (Cance Milestone RCT 11/6/2018 10:04:45 AM MININT-UC4HK6 Task Sequence 11127 The task sequence execution engine successfully completed the group (Cance Milestone RCT 11/6/2018 10:04:45 AM MININT-UC4HK6 Task Sequence 11127 The task sequence execution engine successfully completed the group (Cance Milestone RCT 11/6/2018 10:04:44 AM MININT-UC4HK6 Task Sequence 11122 The task sequence execution engine successfully completed the group (Capte Milestone RCT 11/6/2018 10:04:44 AM MININT-UC4HK6 Task Sequence 11122 The task sequence execution engine successfully completed the group (Capte Milestone RCT 11/6/2018 10:04:44 AM MININT-UC4HK6 Task Sequence 11124 The task sequence execution engine successfully completed the group (Capte Milestone RCT 11/6/2018 10:04:44 AM MININT-UC4HK6 Task Sequence 11134 The task sequence execution engine successfully completed the Milestone RCT 11/6/2018 10:04:44 AM MININT-UC4HK6 Task Sequence 11134 The task sequence execution engine successfully completed the Milestone RCT 11/6/2018 10:04:44 AM MININT-UC4HK6 Task Sequence 11134 The task sequence execution engine successfully completed the Milestone RCT 11/6/2018 10:04:44 AM MININT-UC4HK6 Task Sequence 11134 The task sequence execution engine successfully completed the action (Capte Milestone RCT 11/6/2018 10:04:44 AM MININT-UC4HK6 Task Sequence 11134 The task sequence execution engine successfully completed the action (Capte Milestone RCT 11/6/2018 10:04:44 AM MININT-UC4HK6 Task Sequence 11136 The task sequence execution engine subped the action (Capte Milestone RCT 11/6/2018 10:04:44 AM MININT-UC4HK6 Task Sequence 11130 The task sequence execution engine subped the action (Capte Milestone RCT 11/6/2018 10:04:44 AM MININT-UC4</li></ul> | ٩        | Milestone    | RCT                | 11/6/2018 10:04:47 AM  | MININT-UJC4HK6    | Task Sequence    | 11171      | The task sequence manager successfully completed execution                                                                                                    | a - |
| <ul> <li>Milestone RCT 11/6/2018 10:0445 AM MINIT-UJC4HK6 Task Sequence 11122 The task sequence execution engine skipped the group (Cance Milestone RCT 11/6/2018 10:0445 AM MINIT-UJC4HK6 Task Sequence 11122 The task sequence execution engine successfully completed th Milestone RCT 11/6/2018 10:0444 AM MINIT-UJC4HK6 Task Sequence 11124 The task sequence execution engine successfully completed th Milestone RCT 11/6/2018 10:0444 AM MINIT-UJC4HK6 Task Sequence 11122 The task sequence execution engine successfully completed th Milestone RCT 11/6/2018 10:0444 AM MINIT-UJC4HK6 Task Sequence 11122 The task sequence execution engine successfully completed th Milestone RCT 11/6/2018 10:0444 AM MINIT-UJC4HK6 Task Sequence 11122 The task sequence execution engine successfully completed th Milestone RCT 11/6/2018 10:0444 AM MINIT-UJC4HK6 Task Sequence 11124 The task sequence execution engine successfully completed th Milestone RCT 11/6/2018 10:0444 AM MINIT-UJC4HK6 Task Sequence 11134 The task sequence execution engine successfully completed th Milestone RCT 11/6/2018 10:0444 AM MINIT-UJC4HK6 Task Sequence 11134 The task sequence execution engine successfully completed th Milestone RCT 11/6/2018 10:0444 AM MINIT-UJC4HK6 Task Sequence 11134 The task sequence execution engine successfully completed th Milestone RCT 11/6/2018 10:0444 AM MINIT-UJC4HK6 Task Sequence 11130 The task sequence execution engine ignored executing failed executing failed executing failed executing failed executing failed executing the action (Copy Milestone RCT 11/6/2018 10:0440 AM MINIT-UJC4HK6 Task Sequence 11130 The task sequence execution engine successfully completed th Milestone RCT 11/6/2018 10:0440 AM MINIT-UJC4HK6 Task Sequence 11130 The task sequence execution engine ignored executing failed executing the action (Con Milestone RCT 11/6/2018 10:0440 AM MINIT-UJC4HK6 Task Sequence 11130 The task sequence execution engine successfully completed th Milestone RCT 11/6/2018 10:0440 AM MINI</li></ul> | ٩        | Milestone    | RCT                | 11/6/2018 10:04:45 AM  | MININT-UJC4HK6    | Task Sequence    | 11143      | The task sequence execution engine successfully completed a                                                                                                    | 3   |
| Milestone         RCT         11/6/2018 10:04:45 AM         MININT-UC4HK6         Task Sequence         11127         The task sequence execution engine successfully completed the group (Cance           Milestone         RCT         11/6/2018 10:04:44 AM         MININT-UC4HK6         Task Sequence         11127         The task sequence execution engine successfully completed the group (Cance           Milestone         RCT         11/6/2018 10:04:44 AM         MININT-UC4HK6         Task Sequence         11122         The task sequence execution engine successfully completed the group (Cance           Milestone         RCT         11/6/2018 10:04:44 AM         MININT-UC4HK6         Task Sequence         11127         The task sequence execution engine successfully completed the group (Cance           Milestone         RCT         11/6/2018 10:04:44 AM         MININT-UC4HK6         Task Sequence         11127         The task sequence execution engine successfully completed the Milestone           Milestone         RCT         11/6/2018 10:04:44 AM         MININT-UC4HK6         Task Sequence         11134         The task sequence execution engine successfully completed the Milestone           Milestone         RCT         11/6/2018 10:04:44 AM         MININT-UC4HK6         Task Sequence         11134         The task sequence execution engine singhed the action (Copy           Milestone         RCT         11/6/2018 10:04                                                                                                    | ٩        | Milestone    | RCT                | 11/6/2018 10:04:45 AM  | MININT-UJC4HK6    | Task Sequence    | 11122      | The task sequence execution engine skipped the group (Gathe                                                                                                    | e   |
| Milestone         RCT         11/6/2018 10:04:43 AM         MININT-UIC4HK6         Task Sequence         11127         The task sequence execution engine successfully completed th           Milestone         RCT         11/6/2018 10:04:44 AM         MININT-UIC4HK6         Task Sequence         11124         The task sequence execution engine skipped the group (CSpt           Milestone         RCT         11/6/2018 10:04:44 AM         MININT-UIC4HK6         Task Sequence         11122         The task sequence execution engine skipped the group (CSpt           Milestone         RCT         11/6/2018 10:04:44 AM         MININT-UIC4HK6         Task Sequence         11127         The task sequence execution engine successfully completed th           Milestone         RCT         11/6/2018 10:04:43 AM         MININT-UIC4HK6         Task Sequence         11134         The task sequence execution engine successfully completed th           Milestone         RCT         11/6/2018 10:04:41 AM         MININT-UIC4HK6         Task Sequence         11134         The task sequence execution engine skipped the action (Copy           Milestone         RCT         11/6/2018 10:04:40 AM         MININT-UIC4HK6         Task Sequence         11130         The task sequence execution engine skipped the action (Copy           Milestone         RCT         11/6/2018 10:04:40 AM         MININT-UIC4HK6                                                                                                    | ٩        | Milestone    | RCT                | 11/6/2018 10:04:45 AM  | MININT-UJC4HK6    | Task Sequence    | 11122      | The task sequence execution engine skipped the group (Cance                                                                                                    | e   |
| <ul> <li>Milestone RCT 11/6/2018 10.0444 AM MININT-UC4HK6 Task Sequence 11134 The task sequence execution engine skipped the group (CSp to Milestone RCT 11/6/2018 10.0444 AM MININT-UC4HK6 Task Sequence 11122 The task sequence execution engine skipped the group (CSp to Milestone RCT 11/6/2018 10.0444 AM MININT-UC4HK6 Task Sequence 11122 The task sequence execution engine skipped the group (CSp to Milestone RCT 11/6/2018 10.0444 AM MININT-UC4HK6 Task Sequence 11127 The task sequence execution engine skipped the group (CSp to Milestone RCT 11/6/2018 10.0444 AM MININT-UC4HK6 Task Sequence 11134 The task sequence execution engine skipped the group (CSp to Milestone RCT 11/6/2018 10.0444 AM MININT-UC4HK6 Task Sequence 11134 The task sequence execution engine skipped the action (Cop Milestone RCT 11/6/2018 10.0444 AM MININT-UC4HK6 Task Sequence 11134 The task sequence execution engine skipped the action (Cop Milestone RCT 11/6/2018 10.0444 AM MININT-UC4HK6 Task Sequence 11130 The task sequence execution engine skipped the action (Cop Milestone RCT 11/6/2018 10.0444 AM MININT-UC4HK6 Task Sequence 11130 The task sequence execution engine skipped the action (Cop Milestone RCT 11/6/2018 10.0444 AM MININT-UC4HK6 Task Sequence 11130 The task sequence execution engine skipped the action (Cop Milestone RCT 11/6/2018 10.0444 AM MININT-UC4HK6 Task Sequence 11130 The task sequence execution engine skipped the action (Reto Milestone RCT 11/6/2018 10.0440 AM MININT-UC4HK6 Task Sequence 11130 The task sequence execution engine skipped the action (Reto Milestone RCT 11/6/2018 10.0440 AM MININT-UC4HK6 Task Sequence 11130 The task sequence execution engine skipped the action (Reto Milestone RCT 11/6/2018 10.0443 AM MININT-UC4HK6 Task Sequence 11130 The task sequence execution engine skipped the action (Con Milestone RCT 11/6/2018 10.0443 AM MININT-UC4HK6 Task Sequence 11134 The task sequence execution engine skipped the action (Reto Milestone RCT 11/6/2018 10.0443 AM MINI</li></ul>     | ٢        | Milestone    | RCT                | 11/6/2018 10:04:45 AM  | MININT-UJC4HK6    | Task Sequence    | 11127      | The task sequence execution engine successfully completed t                                                                                                    | 1   |
| <ul> <li>Milestone RCT 11/6/2018 10:04:44 AM MININT-UIC4HK6 Task Sequence 11122 The task sequence execution engine skipped the group (OSD F and Sequence 11122 The task sequence execution engine skipped the group (OSD F and Sequence 11122 The task sequence execution engine skipped the group (OSD F and Sequence 11122 The task sequence execution engine skipped the group (OSD F and Sequence 11122 The task sequence execution engine skipped the group (OSD F and Sequence 11127 The task sequence execution engine skipped the group (OSD F and Sequence 11132 The task sequence execution engine skipped the group (OSD F and Sequence 11132 The task sequence execution engine skipped the distance 11134 The task sequence execution engine skipped the action (Copy Milestone RCT 11/6/2018 10:04:41 AM MININT-UIC4HK6 Task Sequence 11133 The task sequence execution engine skipped the action (Copy Milestone RCT 11/6/2018 10:04:41 AM MININT-UIC4HK6 Task Sequence 11133 The task sequence execution engine skipped the action (Copy Milestone RCT 11/6/2018 10:04:40 AM MININT-UIC4HK6 Task Sequence 11130 The task sequence execution engine skipped the action (Con Milestone RCT 11/6/2018 10:04:40 AM MININT-UIC4HK6 Task Sequence 11130 The task sequence execution engine skipped the action (Con Milestone RCT 11/6/2018 10:04:40 AM MININT-UIC4HK6 Task Sequence 11130 The task sequence execution engine failed executing the action (Con Milestone RCT 11/6/2018 10:04:40 AM MININT-UIC4HK6 Task Sequence 11130 The task sequence execution engine failed executing the action (Con Milestone RCT 11/6/2018 10:04:40 AM MININT-UIC4HK6 Task Sequence 11130 The task sequence execution engine failed executing the action (Con Milestone RCT 11/6/2018 10:04:36 AM MININT-UIC4HK6 Task Sequence 11130 The task sequence execution engine failed executing the action (Con Milestone RCT 11/6/2018 10:04:36 AM MININT-UIC4HK6 Task Sequence 11134 The task sequence execution engine skipped the action (Con Milesto</li></ul>                 | ٩        | Milestone    | RCT                | 11/6/2018 10:04:44 AM  | MININT-UJC4HK6    | Task Sequence    | 11134      | The task sequence execution engine successfully completed t                                                                                                    | ł   |
| <ul> <li>Milestone RCT 11/6/2018 10:04:44 AM MININT-UIC4HK6 Task Sequence 11122 The task sequence execution engine skipped the group (Captu Milestone RCT 11/6/2018 10:04:44 AM MININT-UIC4HK6 Task Sequence 11137 The task sequence execution engine successfully completed the Milestone RCT 11/6/2018 10:04:42 AM MININT-UIC4HK6 Task Sequence 11134 The task sequence execution engine successfully completed the Milestone RCT 11/6/2018 10:04:44 AM MININT-UIC4HK6 Task Sequence 11134 The task sequence execution engine successfully completed the Milestone RCT 11/6/2018 10:04:44 AM MININT-UIC4HK6 Task Sequence 11134 The task sequence execution engine successfully completed the Milestone RCT 11/6/2018 10:04:41 AM MININT-UIC4HK6 Task Sequence 11130 The task sequence execution engine ignored execution failure action Copy Milestone RCT 11/6/2018 10:04:40 AM MININT-UIC4HK6 Task Sequence 11130 The task sequence execution engine skipped the action (Copy Milestone RCT 11/6/2018 10:04:40 AM MININT-UIC4HK6 Task Sequence 11130 The task sequence execution engine skipped the action (Resto Milestone RCT 11/6/2018 10:04:40 AM MININT-UIC4HK6 Task Sequence 11130 The task sequence execution engine skipped the action (Copy Milestone RCT 11/6/2018 10:04:40 AM MININT-UIC4HK6 Task Sequence 11130 The task sequence execution engine skipped the action (Cost Milestone RCT 11/6/2018 10:04:40 AM MININT-UIC4HK6 Task Sequence 11130 The task sequence execution engine failed executing the action (Cost Milestone RCT 11/6/2018 10:04:40 AM MININT-UIC4HK6 Task Sequence 11133 The task sequence execution engine failed executing the action Milestone RCT 11/6/2018 10:04:30 AM MININT-UIC4HK6 Task Sequence 11134 The task sequence execution engine skipped the action Cost Milestone RCT 11/6/2018 10:04:30 AM MININT-UIC4HK6 Task Sequence 11134 The task sequence execution engine skipped the action Cost Milestone RCT 11/6/2018 10:04:36 AM MININT-UIC4HK6 Task Sequence 11134 The task sequence execution engine s</li></ul>     | ٩        | Milestone    | RCT                | 11/6/2018 10:04:44 AM  | MININT-UJC4HK6    | Task Sequence    | 11122      | The task sequence execution engine skipped the group (OSD I                                                                                                    | F   |
| <ul> <li>Milestone RCT 11/6/2018 10:04:43 AM MININT-UJC4HK6 Task Sequence 11127 The task sequence execution engine successfully completed th Minint-UJC4HK6 Task Sequence 11134 The task sequence execution engine successfully completed th Minint-UJC4HK6 Task Sequence 11134 The task sequence execution engine successfully completed th Minint-UJC4HK6 Task Sequence 11134 The task sequence execution engine successfully completed th Minint-UJC4HK6 Task Sequence 11134 The task sequence execution engine successfully completed th Minint-UJC4HK6 Task Sequence 11134 The task sequence execution engine successfully completed th Minint-UJC4HK6 Task Sequence 11134 The task sequence execution engine sized the action (Copy Milestone RCT 11/6/2018 10:04:41 AM Minint-UJC4HK6 Task Sequence 11135 The task sequence execution engine failed executing the action Minint-UJC4HK6 Task Sequence 11135 The task sequence execution engine skipped th action (Cony Milestone RCT 11/6/2018 10:04:40 AM Minint-UJC4HK6 Task Sequence 11135 The task sequence execution engine skipped the action (Cony Milestone RCT 11/6/2018 10:04:40 AM Minint-UJC4HK6 Task Sequence 11135 The task sequence execution engine skipped the action (Con Milestone RCT 11/6/2018 10:04:40 AM Minint-UJC4HK6 Task Sequence 11138 The task sequence execution engine successfully completed th Minint-UJC4HK6 Task Sequence 11136 The task sequence execution engine successfully completed th Milestone RCT 11/6/2018 10:04:39 AM Minint-UJC4HK6 Task Sequence 11136 The task sequence execution engine successfully completed th Minint-UJC4HK6 Task Sequence 11136 The task sequence execution engine successfully completed th Milestone RCT 11/6/2018 10:04:39 AM Minint-UJC4HK6 Task Sequence 11136 The task sequence execution engine successfully completed th Minint-UJC4HK6 Task Sequence 11134 The task sequence execution engine successfully completed th Milestone RCT 11/6/2018 10:04:39 AM Minint-UJC4HK6 Task Sequence 11134 The task seq</li></ul>                 | ٩        | Milestone    | RCT                | 11/6/2018 10:04:44 AM  | MININT-UJC4HK6    | Task Sequence    | 11122      | The task sequence execution engine skipped the group (Captu                                                                                                    | u   |
| MilestoneRCT11/6/2018 10:04:43 AMMININT-UIC4HK6Task Sequence11134The task sequence execution engine successfully completed theMilestoneRCT11/6/2018 10:04:42 AMMININT-UIC4HK6Task Sequence11134The task sequence execution engine successfully completed theMilestoneRCT11/6/2018 10:04:41 AMMININT-UIC4HK6Task Sequence11130The task sequence execution engine successfully completed theMilestoneRCT11/6/2018 10:04:41 AMMININT-UIC4HK6Task Sequence11130The task sequence execution engine failed execution failureMilestoneRCT11/6/2018 10:04:40 AMMININT-UIC4HK6Task Sequence11130The task sequence execution engine skipped the action (CopyMilestoneRCT11/6/2018 10:04:40 AMMININT-UIC4HK6Task Sequence11130The task sequence execution engine skipped the action (RestoMilestoneRCT11/6/2018 10:04:40 AMMININT-UIC4HK6Task Sequence11130The task sequence execution engine failed execution failedMilestoneRCT11/6/2018 10:04:40 AMMININT-UIC4HK6Task Sequence11132The task sequence execution engine failed execution failed execution engine successfully completed theMilestoneRCT11/6/2018 10:04:30 AMMININT-UIC4HK6<                                                                                                    | ٩        | Milestone    | RCT                | 11/6/2018 10:04:44 AM  | MININT-UJC4HK6    | Task Sequence    | 11127      | The task sequence execution engine successfully completed t                                                                                                    | ł   |
| <ul> <li>Milestone RCT 11/6/2018 10:04:42 AM MININT-UJC4HK6 Task Sequence 11134 The task sequence execution engine successfully completed th Th/6/2018 10:04:41 AM MININT-UJC4HK6 Task Sequence 11130 The task sequence execution engine sugcessfully completed th Th/6/2018 10:04:41 AM MININT-UJC4HK6 Task Sequence 11130 The task sequence execution engine signed the action C/Opy Milestone RCT 11/6/2018 10:04:41 AM MININT-UJC4HK6 Task Sequence 11130 The task sequence execution engine signed the action RIMESTOR RCT 11/6/2018 10:04:40 AM MININT-UJC4HK6 Task Sequence 11130 The task sequence execution engine signed the action RCT 11/6/2018 10:04:40 AM MININT-UJC4HK6 Task Sequence 11130 The task sequence execution engine signed the action (Conn Milestone RCT 11/6/2018 10:04:40 AM MININT-UJC4HK6 Task Sequence 11130 The task sequence execution engine signed the action (Conn Milestone RCT 11/6/2018 10:04:40 AM MININT-UJC4HK6 Task Sequence 11130 The task sequence execution engine signed the action (Conn Milestone RCT 11/6/2018 10:04:40 AM MININT-UJC4HK6 Task Sequence 11133 The task sequence execution engine signed executing failure action (Conn Milestone RCT 11/6/2018 10:04:39 AM MININT-UJC4HK6 Task Sequence 11134 The task sequence execution engine successfully completed th Task Sequence 11134 The task sequence execution engine successfully completed th Milestone RCT 11/6/2018 10:04:36 AM MININT-UJC4HK6 Task Sequence 11134 The task sequence execution engine successfully completed th Task Sequence 11134 The task sequence execution engine successfully completed th Task Sequence 11134 The task sequence execution engine successfully completed th Milestone RCT 11/6/2018 10:04:36 AM MININT-UJC4HK6 Task Sequence 11134 The task sequence execution engine successfully completed th Task Sequence 11134 The task sequence execution engine successfully completed th Milestone RCT 11/6/2018 10:04:36 AM MININT-UJC4HK6 Task Sequence 11134 The task sequence execution engine su</li></ul>             | ٩        | Milestone    | RCT                | 11/6/2018 10:04:43 AM  | MININT-UJC4HK6    | Task Sequence    | 11134      | The task sequence execution engine successfully completed t                                                                                                    | ł   |
| Milestone       RCT       11/6/2018 10:04:41 AM       MININT-U/C4HK6       Task Sequence       11134       The task sequence execution engine successfully completed the action (Copy         Milestone       RCT       11/6/2018 10:04:41 AM       MININT-U/C4HK6       Task Sequence       11130       The task sequence execution engine successfully completed the action (Copy         Milestone       RCT       11/6/2018 10:04:41 AM       MININT-U/C4HK6       Task Sequence       11130       The task sequence execution engine successfully completed the action failure         Milestone       RCT       11/6/2018 10:04:40 AM       MININT-U/C4HK6       Task Sequence       11130       The task sequence execution engine skipped the action (Resto         Milestone       RCT       11/6/2018 10:04:40 AM       MININT-U/C4HK6       Task Sequence       11130       The task sequence execution engine skipped the action (Resto         Milestone       RCT       11/6/2018 10:04:40 AM       MININT-U/C4HK6       Task Sequence       11133       The task sequence execution engine successfully completed the action failure         Milestone       RCT       11/6/2018 10:04:30 AM       MININT-U/C4HK6       Task Sequence       11134       The task sequence execution engine successfully completed the action failure         Milestone       RCT       11/6/2018 10:04:33 AM       MININT-U/C4HK6       Task Seq                                                                                                    | ٩        | Milestone    | RCT                | 11/6/2018 10:04:42 AM  | MININT-UJC4HK6    | Task Sequence    | 11134      | The task sequence execution engine successfully completed t                                                                                                    | ł   |
| Milestone       RCT       11/6/2018 10:04:41 AM       MININT-UC4HK6       Task Sequence       11130       The task sequence execution engine skipped the action (Copy         Milestone       RCT       11/6/2018 10:04:41 AM       MININT-UC4HK6       Task Sequence       11130       The task sequence execution engine ignored execution failure         Milestone       RCT       11/6/2018 10:04:40 AM       MININT-UC4HK6       Task Sequence       11130       The task sequence execution engine ignored execution failure         Milestone       RCT       11/6/2018 10:04:40 AM       MININT-UC4HK6       Task Sequence       11130       The task sequence execution engine ignored execution failure         Milestone       RCT       11/6/2018 10:04:40 AM       MININT-UC4HK6       Task Sequence       11130       The task sequence execution engine ignored execution failure         Milestone       RCT       11/6/2018 10:04:40 AM       MININT-UC4HK6       Task Sequence       11135       The task sequence execution engine successfully completed th         Milestone       RCT       11/6/2018 10:04:30 AM       MININT-UC4HK6       Task Sequence       11134       The task sequence execution engine successfully completed th         Milestone       RCT       11/6/2018 10:04:36 AM       MININT-UC4HK6       Task Sequence       11134       The task sequence execution engine succ                                                                                                    | ٩        | Milestone    | RCT                | 11/6/2018 10:04:41 AM  | MININT-UJC4HK6    | Task Sequence    | 11134      | The task sequence execution engine successfully completed t                                                                                                    | ł   |
| MilestoneRCT11/6/2018 10:04:41 AMMININT-UJC4HK6Task Sequence11138The task sequence execution engine ignored execution failureMilestoneRCT11/6/2018 10:04:40 AMMININT-UJC4HK6Task Sequence11130The task sequence execution engine failed execution that in the task sequence execution engine skipped the action (Control of the task sequence execution engine skipped the action (Control of task sequence execution engine skipped the action (Control of task sequence execution engine skipped the action (Control of task sequence execution engine skipped the action (Control of task sequence execution engine ignored execution failureMilestoneRCT11/6/2018 10:04:40 AMMININT-UJC4HK6Task Sequence11130The task sequence execution engine skipped the action (Control of task sequence execution engine ignored execution failureMilestoneRCT11/6/2018 10:04:40 AMMININT-UJC4HK6Task Sequence11133The task sequence execution engine ignored execution failureMilestoneRCT11/6/2018 10:04:39 AMMININT-UJC4HK6Task Sequence11134The task sequence execution engine successfully completed thMilestoneRCT11/6/2018 10:04:36 AMMININT-UJC4HK6Task Sequence11134The task sequence execution engine successfully completed thMilestoneRCT11/6/2018 10:04:36 AMMININT-UJC4HK6Task Sequence11134The task sequence execution engine successfully completed thMilestoneRCT11/6/2018 10:04:36 AMMININT-UJC4HK6Task Sequence11134The task sequence execution engine successfully completed th <td>٩</td> <td>Milestone</td> <td>RCT</td> <td>11/6/2018 10:04:41 AM</td> <td>MININT-UJC4HK6</td> <td>Task Sequence</td> <td>11130</td> <td>The task sequence execution engine skipped the action (Copy</td> <td>/</td>                                                                                                    | ٩        | Milestone    | RCT                | 11/6/2018 10:04:41 AM  | MININT-UJC4HK6    | Task Sequence    | 11130      | The task sequence execution engine skipped the action (Copy                                                                                                    | /   |
| Milestone         RCT         11/6/2018 10:04:40 AM         MININT-U/C4HK6         Task Sequence         11135         The task sequence execution engine failed executing the action           Milestone         RCT         11/6/2018 10:04:40 AM         MININT-U/C4HK6         Task Sequence         11130         The task sequence execution engine skipped the action (Resto           Milestone         RCT         11/6/2018 10:04:40 AM         MININT-U/C4HK6         Task Sequence         11130         The task sequence execution engine skipped the action (Resto           Milestone         RCT         11/6/2018 10:04:40 AM         MININT-U/C4HK6         Task Sequence         11130         The task sequence execution engine skipped the action (Resto           Milestone         RCT         11/6/2018 10:04:40 AM         MININT-U/C4HK6         Task Sequence         11135         The task sequence execution engine suggest devecution failure           Milestone         RCT         11/6/2018 10:04:39 AM         MININT-U/C4HK6         Task Sequence         11134         The task sequence execution engine successfully completed th           Milestone         RCT         11/6/2018 10:04:36 AM         MININT-U/C4HK6         Task Sequence         11134         The task sequence execution engine successfully completed th           Milestone         RCT         11/6/2018 10:04:36 AM         MININT-U/C4HK6<                                                                                                    | Δ        | Milestone    | RCT                | 11/6/2018 10:04:41 AM  | MININT-UJC4HK6    | Task Sequence    | 11138      | The task sequence execution engine ignored execution failure                                                                                                    | 2   |
| Milestone       RCT       11/6/2018 10:04:40 AM       MININT-U/C4HK6       Task Sequence       11130       The task sequence execution engine skipped the action (Resto         Milestone       RCT       11/6/2018 10:04:40 AM       MININT-U/C4HK6       Task Sequence       11130       The task sequence execution engine skipped the action (Conn         Milestone       RCT       11/6/2018 10:04:40 AM       MININT-U/C4HK6       Task Sequence       11133       The task sequence execution engine gine rescution failure         Milestone       RCT       11/6/2018 10:04:40 AM       MININT-U/C4HK6       Task Sequence       11135       The task sequence execution engine successfully completed the action         Milestone       RCT       11/6/2018 10:04:39 AM       MININT-U/C4HK6       Task Sequence       11134       The task sequence execution engine successfully completed the action         Milestone       RCT       11/6/2018 10:04:36 AM       MININT-U/C4HK6       Task Sequence       11127       The task sequence execution engine successfully completed the action engine successfully completed the action engine successfully completed the action engine successfully completed the action engine successfully completed the action engine successfully completed the action engine successfully completed the action engine successfully completed the action engine successfully completed the action engine successfully completed the action engine successfully completed the action engine successfully completed the action engine successfull                                                                                                    | 8        | Milestone    | RCT                | 11/6/2018 10:04:40 AM  | MININT-UJC4HK6    | Task Sequence    | 11135      | The task sequence execution engine failed executing the actio                                                                                                    | л   |
| Milestone       RCT       11/6/2018 10:04:40 AM       MININT-UJC4HK6       Task Sequence       11130       The task sequence execution engine skipped the action (Conn         Milestone       RCT       11/6/2018 10:04:40 AM       MININT-UJC4HK6       Task Sequence       11130       The task sequence execution engine ignored execution failure         Milestone       RCT       11/6/2018 10:04:40 AM       MININT-UJC4HK6       Task Sequence       11135       The task sequence execution engine ignored execution failure         Milestone       RCT       11/6/2018 10:04:39 AM       MININT-UJC4HK6       Task Sequence       11134       The task sequence execution engine successfully completed th         Milestone       RCT       11/6/2018 10:04:36 AM       MININT-UJC4HK6       Task Sequence       11134       The task sequence execution engine successfully completed th         Milestone       RCT       11/6/2018 10:04:36 AM       MININT-UJC4HK6       Task Sequence       11134       The task sequence execution engine successfully completed th         Milestone       RCT       11/6/2018 10:04:36 AM       MININT-UJC4HK6       Task Sequence       1134       The task sequence execution engine successfully completed th         Milestone       RCT       11/6/2018 10:04:28 AM       MININT-UJC4HK6       Task Sequence       1132       The task sequence execution engin                                                                                                    | ٩        | Milestone    | RCT                | 11/6/2018 10:04:40 AM  | MININT-UJC4HK6    | Task Sequence    | 11130      | The task sequence execution engine skipped the action (Resto                                                                                                    | 5   |
| Milestone         RCT         11/6/2018 10:04:40 AM         MININT-UJC4HK6         Task Sequence         11138         The task sequence execution engine ignored execution failure           Milestone         RCT         11/6/2018 10:04:40 AM         MININT-UJC4HK6         Task Sequence         11138         The task sequence execution engine failed execution thailure           Milestone         RCT         11/6/2018 10:04:39 AM         MININT-UJC4HK6         Task Sequence         11134         The task sequence execution engine successfully completed th           Milestone         RCT         11/6/2018 10:04:39 AM         MININT-UJC4HK6         Task Sequence         11134         The task sequence execution engine successfully completed th           Milestone         RCT         11/6/2018 10:04:36 AM         MININT-UJC4HK6         Task Sequence         11134         The task sequence execution engine successfully completed th           Milestone         RCT         11/6/2018 10:04:36 AM         MININT-UJC4HK6         Task Sequence         11134         The task sequence execution engine successfully completed th           Milestone         RCT         11/6/2018 10:04:36 AM         MININT-UJC4HK6         Task Sequence         11134         The task sequence execution engine successfully completed th           Milestone         RCT         11/6/2018 10:04:36 AM         MININT-UJC4HK6 <td>٩</td> <td>Milestone</td> <td>RCT</td> <td>11/6/2018 10:04:40 AM</td> <td>MININT-UJC4HK6</td> <td>Task Sequence</td> <td>11130</td> <td>The task sequence execution engine skipped the action (Conn</td> <td>1</td>                                                                                                    | ٩        | Milestone    | RCT                | 11/6/2018 10:04:40 AM  | MININT-UJC4HK6    | Task Sequence    | 11130      | The task sequence execution engine skipped the action (Conn                                                                                                    | 1   |
| Milestone         RCT         11/6/2018 10:04:40 AM         MININT-UJC4HK6         Task Sequence         11135         The task sequence execution engine failed executing the action           Milestone         RCT         11/6/2018 10:04:39 AM         MININT-UJC4HK6         Task Sequence         11134         The task sequence execution engine successfully completed th           Milestone         RCT         11/6/2018 10:04:39 AM         MININT-UJC4HK6         Task Sequence         11134         The task sequence execution engine successfully completed th           Milestone         RCT         11/6/2018 10:04:36 AM         MININT-UJC4HK6         Task Sequence         11127         The task sequence execution engine successfully completed th           Milestone         RCT         11/6/2018 10:04:36 AM         MININT-UJC4HK6         Task Sequence         11127         The task sequence execution engine successfully completed th           Milestone         RCT         11/6/2018 10:04:36 AM         MININT-UJC4HK6         Task Sequence         11902         The task sequence execution engine successfully completed th           Milestone         RCT         11/6/2018 10:04:28 AM         MININT-UJC4HK6         Task Sequence         11128         The task sequence execution engine successfully completed th           Milestone         RCT         11/6/2018 10:04:28 AM         MININT-UJC4HK6 </td <td>Â</td> <td>Milestone</td> <td>RCT</td> <td>11/6/2018 10:04:40 AM</td> <td>MININT-UJC4HK6</td> <td>Task Sequence</td> <td>11138</td> <td>The task sequence execution engine ignored execution failure</td> <td>2</td>                                                                                                    | Â        | Milestone    | RCT                | 11/6/2018 10:04:40 AM  | MININT-UJC4HK6    | Task Sequence    | 11138      | The task sequence execution engine ignored execution failure                                                                                                    | 2   |
| <ul> <li>Milestone RCT 11/6/2018 10:04:39 AM MININT-U/C4HK6 Task Sequence 11134 The task sequence execution engine successfully completed th Milestone RCT 11/6/2018 10:04:36 AM MININT-U/C4HK6 Task Sequence 11134 The task sequence execution engine successfully completed th Milestone RCT 11/6/2018 10:04:36 AM MININT-U/C4HK6 Task Sequence 11134 The task sequence execution engine successfully completed th Milestone RCT 11/6/2018 10:04:36 AM MININT-U/C4HK6 Task Sequence 11134 The task sequence execution engine successfully completed th Milestone RCT 11/6/2018 10:04:36 AM MININT-U/C4HK6 Task Sequence 11134 The task sequence execution engine successfully completed th Milestone RCT 11/6/2018 10:04:36 AM MININT-U/C4HK6 Task Sequence 11134 The task sequence execution engine successfully completed th Milestone RCT 11/6/2018 10:04:28 AM MININT-U/C4HK6 Task Sequence 11128 The task sequence execution engine successfully completed th Task Sequence 11134 The task sequence execution engine successfully completed th Milestone RCT 11/6/2018 10:04:28 AM MININT-U/C4HK6 Task Sequence 11134 The task sequence execution engine successfully completed th Milestone RCT 11/6/2018 10:04:28 AM MININT-U/C4HK6 Task Sequence 11134 The task sequence execution engine successfully completed th Milestone RCT 11/6/2018 10:04:28 AM MININT-U/C4HK6 Task Sequence 11134 The task sequence execution engine successfully completed th Milestone RCT 11/6/2018 10:04:28 AM MININT-U/C4HK6 Task Sequence 11134 The task sequence successfully completed th Milestone RCT 11/6/2018 10:04:17 AM MININT-U/C4HK6 Task Sequence 11134 The task sequence execution engine successfully completed th Milestone RCT 11/6/2018 10:04:17 AM MININT-U/C4HK6 Task Sequence 11902 The task sequence successfully installed application CMTrace(Milestone RCT 11/6/2018 10:04:06 AM MININT-U/C4HK6 Task Sequence 11134 The task sequence successfully installed application LC ATask Sequence 11902 The task sequence successfully installed</li></ul>          | 8        | Milestone    | RCT                | 11/6/2018 10:04:40 AM  | MININT-UJC4HK6    | Task Sequence    | 11135      | The task sequence execution engine failed executing the actio                                                                                                    | л   |
| Milestone         RCT         11/6/2018 10:04:38 AM         MININT-U/C4HK6         Task Sequence         11134         The task sequence execution engine successfully completed th           Milestone         RCT         11/6/2018 10:04:36 AM         MININT-U/C4HK6         Task Sequence         11134         The task sequence execution engine successfully completed th           Milestone         RCT         11/6/2018 10:04:36 AM         MININT-U/C4HK6         Task Sequence         11134         The task sequence execution engine successfully completed th           Milestone         RCT         11/6/2018 10:04:36 AM         MININT-U/C4HK6         Task Sequence         11134         The task sequence execution engine successfully completed th           Milestone         RCT         11/6/2018 10:04:28 AM         MININT-U/C4HK6         Task Sequence         11128         The task sequence execution engine successfully completed th         disabled actic           Milestone         RCT         11/6/2018 10:04:28 AM         MININT-U/C4HK6         Task Sequence         11134         The task sequence execution engine successfully completed th           Milestone         RCT         11/6/2018 10:04:28 AM         MININT-U/C4HK6         Task Sequence         11134         The task sequence execution engine successfully completed th         Task Sequence         11134         The task sequence execution engine                                                                                                    | ١        | Milestone    | RCT                | 11/6/2018 10:04:39 AM  | MININT-UJC4HK6    | Task Sequence    | 11134      | The task sequence execution engine successfully completed t                                                                                                    | Ł   |
| Milestone         RCT         11/6/2018 10:04:36 AM         MININT-U/C4HK6         Task Sequence         11127         The task sequence execution engine successfully completed th           Milestone         RCT         11/6/2018 10:04:36 AM         MININT-U/C4HK6         Task Sequence         11127         The task sequence execution engine successfully completed th           Milestone         RCT         11/6/2018 10:04:36 AM         MININT-U/C4HK6         Task Sequence         11902         The task sequence execution engine successfully completed th           Milestone         RCT         11/6/2018 10:04:28 AM         MININT-U/C4HK6         Task Sequence         11902         The task sequence execution engine successfully completed th           Milestone         RCT         11/6/2018 10:04:28 AM         MININT-U/C4HK6         Task Sequence         11128         The task sequence execution engine successfully completed th           Milestone         RCT         11/6/2018 10:04:28 AM         MININT-U/C4HK6         Task Sequence         11902         The task sequence execution engine successfully completed th           Milestone         RCT         11/6/2018 10:04:17 AM         MININT-U/C4HK6         Task Sequence         11902         The task sequence execution engine successfully completed th           Milestone         RCT         11/6/2018 10:04:07 AM         MININT-U/C4HK6 <td>٢</td> <td>Milestone</td> <td>RCT</td> <td>11/6/2018 10:04:38 AM</td> <td>MININT-UJC4HK6</td> <td>Task Sequence</td> <td>11134</td> <td>The task sequence execution engine successfully completed t</td> <td>ł</td>                                                                                                    | ٢        | Milestone    | RCT                | 11/6/2018 10:04:38 AM  | MININT-UJC4HK6    | Task Sequence    | 11134      | The task sequence execution engine successfully completed t                                                                                                    | ł   |
| Milestone         RCT         11/6/2018 10:04:36 AM         MININT-U/C4HK6         Task Sequence         11134         The task sequence execution engine successfully completed th           Milestone         RCT         11/6/2018 10:04:36 AM         MININT-U/C4HK6         Task Sequence         11902         The task sequence execution engine successfully completed th           Milestone         RCT         11/6/2018 10:04:36 AM         MININT-U/C4HK6         Task Sequence         11902         The task sequence execution engine successfully completed th           Milestone         RCT         11/6/2018 10:04:28 AM         MININT-U/C4HK6         Task Sequence         11128         The task sequence execution engine successfully completed th           Milestone         RCT         11/6/2018 10:04:28 AM         MININT-U/C4HK6         Task Sequence         11134         The task sequence execution engine successfully completed th           Milestone         RCT         11/6/2018 10:04:17 AM         MININT-U/C4HK6         Task Sequence         11902         The task sequence execution engine successfully completed th           Milestone         RCT         11/6/2018 10:04:17 AM         MININT-U/C4HK6         Task Sequence         11902         The task sequence successfully installed application CATrace(           Milestone         RCT         11/6/2018 10:04:06 AM         MININT-U/C4HK6 <td>٢</td> <td>Milestone</td> <td>RCT</td> <td>11/6/2018 10:04:36 AM</td> <td>MININT-UJC4HK6</td> <td>Task Sequence</td> <td>11127</td> <td>The task sequence execution engine successfully completed th</td> <td>ł</td>                                                                                                    | ٢        | Milestone    | RCT                | 11/6/2018 10:04:36 AM  | MININT-UJC4HK6    | Task Sequence    | 11127      | The task sequence execution engine successfully completed th                                                                                                    | ł   |
| <ul> <li>Milestone RCT 11/6/2018 10:04:36 AM MININT-U/C4HK6 Task Sequence 11902 The task sequence successfully installed application Explorer+.</li> <li>Milestone RCT 11/6/2018 10:04:28 AM MININT-U/C4HK6 Task Sequence 11128 The task sequence execution engine skipped the disabled actic Task Sequence 11124 The task sequence execution engine successfully installed application Explorer+.</li> <li>Milestone RCT 11/6/2018 10:04:28 AM MININT-U/C4HK6 Task Sequence 11124 The task sequence execution engine successfully installed application Explorer+.</li> <li>Milestone RCT 11/6/2018 10:04:28 AM MININT-U/C4HK6 Task Sequence 11134 The task sequence successfully installed application CMTrace (III)</li> <li>Milestone RCT 11/6/2018 10:04:17 AM MININT-U/C4HK6 Task Sequence 11902 The task sequence successfully installed application CMTrace (III)</li> <li>Milestone RCT 11/6/2018 10:04:06 AM MININT-U/C4HK6 Task Sequence 11902 The task sequence successfully installed application CMTrace (III)</li> <li>Milestone RCT 11/6/2018 10:04:06 AM MININT-U/C4HK6 Task Sequence 11902 The task sequence successfully installed application CMTrace (III)</li> <li>Milestone RCT 11/6/2018 10:04:06 AM MININT-U/C4HK6 Task Sequence 11902 The task sequence successfully installed application CMTrace (III)</li> <li>Milestone RCT 11/6/2018 10:04:06 AM MININT-U/C4HK6 Task Sequence 11902 The task sequence successfully installed application CMTrace (III)</li> <li>Milestone RCT 11/6/2018 10:04:06 AM MININT-U/C4HK6 Task Sequence 11902 The task sequence successfully installed application Log (III)</li> <li>Milestone RCT 11/6/2018 10:04:06 AM MININT-U/C4HK6 Task Sequence 11902 The task sequence successfully installed application Log (III)</li> <li>Milestone RCT 11/6/2018 10:04:06 AM MININT-U/C4HK6 Task Sequence 11902 The task sequence successfully installed application Log (III)</li> <li>Milestone RCT 11/6/2018 10:04:06 AM MININT-U/C4HK6 Task Sequence 11902</li></ul>                                                 | ١        | Milestone    | RCT                | 11/6/2018 10:04:36 AM  | MININT-UJC4HK6    | Task Sequence    | 11134      | The task sequence execution engine successfully completed th                                                                                                    | ł   |
| Milestone         RCT         11/6/2018 10:04:28 AM         MININT-U/C4HK6         Task Sequence         11128         The task sequence execution engine skipped the disabled actic           Milestone         RCT         11/6/2018 10:04:28 AM         MININT-U/C4HK6         Task Sequence         11128         The task sequence execution engine skipped the disabled actic           Milestone         RCT         11/6/2018 10:04:28 AM         MININT-U/C4HK6         Task Sequence         11134         The task sequence execution engine successfully completed th           Milestone         RCT         11/6/2018 10:04:28 AM         MININT-U/C4HK6         Task Sequence         11902         The task sequence execution engine successfully completed th           Milestone         RCT         11/6/2018 10:04:17 AM         MININT-U/C4HK6         Task Sequence         11902         The task sequence execution engine successfully completed th           Milestone         RCT         11/6/2018 10:04:06 AM         MININT-U/C4HK6         Task Sequence         11902         The task sequence successfully installed application CMTrace(           Milestone         RCT         11/6/2018 10:04:06 AM         MININT-U/C4HK6         Task Sequence         11902         The task sequence execution engine successfully completed th           Milestone         RCT         11/6/2018 10:04:06 AM         MININT-U/C4HK6<                                                                                                    | ٢        | Milestone    | RCT                | 11/6/2018 10:04:36 AM  | MININT-UJC4HK6    | Task Sequence    | 11902      | The task sequence successfully installed application Explorer+                                                                                                    |     |
| Image: Milestone         RCT         11/6/2018 10:04:28 AM         MININT-U/C4HK6         Task Sequence         11134         The task sequence execution engine successfully completed th           Milestone         RCT         11/6/2018 10:04:28 AM         MININT-U/C4HK6         Task Sequence         11902         The task sequence successfully installed application 7-Zip 18:00           Milestone         RCT         11/6/2018 10:04:17 AM         MININT-U/C4HK6         Task Sequence         11902         The task sequence execution engine successfully completed th           Milestone         RCT         11/6/2018 10:04:17 AM         MININT-U/C4HK6         Task Sequence         11902         The task sequence successfully installed application CMTrace(           Milestone         RCT         11/6/2018 10:04:06 AM         MININT-U/C4HK6         Task Sequence         11902         The task sequence successfully installed application CMTrace(           Milestone         RCT         11/6/2018 10:04:06 AM         MININT-U/C4HK6         Task Sequence         11902         The task sequence successfully installed application CMTrace(           Milestone         RCT         11/6/2018 10:04:06 AM         MININT-U/C4HK6         Task Sequence         11902         The task sequence successfully installed application Loc (hather task sequence successfully installed application Loc (hather task sequence successfully installed application Loc (hather t                                                                                                    | ٢        | Milestone    | RCT                | 11/6/2018 10:04:28 AM  | MININT-UJC4HK6    | Task Sequence    | 11128      | The task sequence execution engine skipped the disabled acti                                                                                                    | c   |
| Image: Milestone         RCT         11/6/2018 10:04:28 AM         MININT-U/C4HK6         Task Sequence         11902         The task sequence successfully installed application 7-Zip 18.0           Image: Milestone         RCT         11/6/2018 10:04:17 AM         MININT-U/C4HK6         Task Sequence         11902         The task sequence successfully installed application 7-Zip 18.0           Image: Milestone         RCT         11/6/2018 10:04:17 AM         MININT-U/C4HK6         Task Sequence         1192         The task sequence execution engine successfully completed the task sequence successfully installed application CMTrace(           Image: Milestone         RCT         11/6/2018 10:04:06 AM         MININT-U/C4HK6         Task Sequence         11902         The task sequence execution engine successfully completed the task sequence successfully installed application CMTrace(           Image: Milestone         RCT         11/6/2018 10:04:06 AM         MININT-U/C4HK6         Task Sequence         11902         The task sequence successfully installed application Cod Adm           Image: Milestone         RCT         11/6/2018 10:04:06 AM         MININT-U/C4HK6         Task Sequence         11902         The task sequence successfully installed application Local Adm           Image: Milestone         RCT         11/6/2018 10:04:06 AM         MININT-U/C4HK6         Task Sequence         11902         The task sequence successful                                                                                                    | ٢        | Milestone    | RCT                | 11/6/2018 10:04:28 AM  | MININT-UJC4HK6    | Task Sequence    | 11134      | The task sequence execution engine successfully completed t                                                                                                    | ł   |
| Image: Milestone         RCT         11/6/2018 10:04:17 AM         MININT-U/C4HK6         Task Sequence         11134         The task sequence execution engine successfully completed the task sequence successfully installed application CMTrace           Image: Milestone         RCT         11/6/2018 10:04:17 AM         MININT-U/C4HK6         Task Sequence         11902         The task sequence successfully installed application CMTrace           Image: Milestone         RCT         11/6/2018 10:04:06 AM         MININT-U/C4HK6         Task Sequence         11134         The task sequence successfully installed application CMTrace           Image: Milestone         RCT         11/6/2018 10:04:06 AM         MININT-U/C4HK6         Task Sequence         11902         The task sequence successfully installed application Local Adm           Image: Milestone         RCT         11/6/2018 10:04:06 AM         MININT-U/C4HK6         Task Sequence         11902         The task sequence successfully installed application Local Adm           Image: Milestone         RCT         11/6/2018 10:04:06 AM         MININT-U/C4HK6         Task Sequence         11902         The task sequence successfully installed application Local Adm           Image: Milestone         RCT         11/6/2018 10:04:06 AM         MININT-U/C4HK6         Task Sequence         11902         The task sequence succesfully installed application Local Adm         11104                                                                                                    | ١        | Milestone    | RCT                | 11/6/2018 10:04:28 AM  | MININT-UJC4HK6    | Task Sequence    | 11902      | The task sequence successfully installed application 7-Zip 18.0                                                                                                    | D   |
| Image: Milestone         RCT         11/6/2018 10:04:17 AM         MININT-U/C4HK6         Task Sequence         11902         The task sequence successfully installed application CMTrace(           Milestone         RCT         11/6/2018 10:04:06 AM         MININT-U/C4HK6         Task Sequence         11902         The task sequence successfully installed application CMTrace(           Milestone         RCT         11/6/2018 10:04:06 AM         MININT-U/C4HK6         Task Sequence         1192         The task sequence successfully installed application CMTrace(           Milestone         RCT         11/6/2018 10:04:06 AM         MININT-U/C4HK6         Task Sequence         11902         The task sequence successfully installed application Loc (Adm           Milestone         RCT         11/6/2018 10:04:06 AM         MININT-U/C4HK6         Task Sequence         11902         The task sequence successfully installed application Loc (Adm                                                                                                    | ٢        | Milestone    | RCT                | 11/6/2018 10:04:17 AM  | MININT-UJC4HK6    | Task Sequence    | 11134      | The task sequence execution engine successfully completed t                                                                                                    | Ł   |
| Milestone RCT 11/6/2018 10:04:06 AM MININT-UJC4HK6 Task Sequence 11134 The task sequence execution engine successfully completed the MININT-UJC4HK6 Task Sequence 11902 The task sequence successfully installed application Local Adn MININT-UJC4HK6 Task Sequence 11902 The task sequence successfully installed application Local Adn MININT-UJC4HK6 Task Sequence 11902 The task sequence successfully installed application Local Adn MININT-UJC4HK6 Task Sequence 11902 The task sequence successfully installed application Local Adn MININT-UJC4HK6 Task Sequence 11902 The task sequence successfully installed application Local Adn MININT-UJC4HK6 Task Sequence 11902 The task sequence successfully installed application Local Adn MININT-UJC4HK6 Task Sequence 11902 The task sequence successfully installed application Local Adn MININT-UJC4HK6 Task Sequence 11902 The task sequence successfully installed application Local Adn MININT-UJC4HK6 Task Sequence 11902 The task sequence 11902 The task sequ                                                                                                    | 1        | Milestone    | RCT                | 11/6/2018 10:04:17 AM  | MININT-UJC4HK6    | Task Sequence    | 11902      | The task sequence successfully installed application CMTrace                                                                                                    | (   |
| Milestone RCT 11/6/2018 10:04:06 AM MININT-UJC4HK6 Task Sequence 11902 The task sequence successfully installed application Local Adn                                                                                                    | ۱        | Milestone    | RCT                | 11/6/2018 10:04:06 AM  | MININT-UJC4HK6    | Task Sequence    | 11134      | The task sequence execution engine successfully completed t                                                                                                    | ł   |
| A KRILALL DOT 11/2/0010-10.00.40 AKA KAIKAIKT UICALIKE T.J.C.L.L. 11174 TELEVILLE                                                                                                    | ( ا      | Milestone    | RCT                | 11/6/2018 10:04:06 AM  | MININT-UJC4HK6    | Task Sequence    | 11902      | The task sequence successfully installed application Local Adr                                                                                                    | n   |
|                                                                                                    | Ĵ.       | K #11-14-1-1 | вст                | 11/6/2010 10:02:40 484 | KAININIT LUCALIZE | тс.              | 11104      | The second second secon | *   |

Command Query : 440 of 440 messages displayed. 1 selected.

NUM

Copyright © 2024 Recast Software Inc. All rights reserved.

- 🗆 🗙